## Vstavimo absolutni Geoid še v Topcon Link

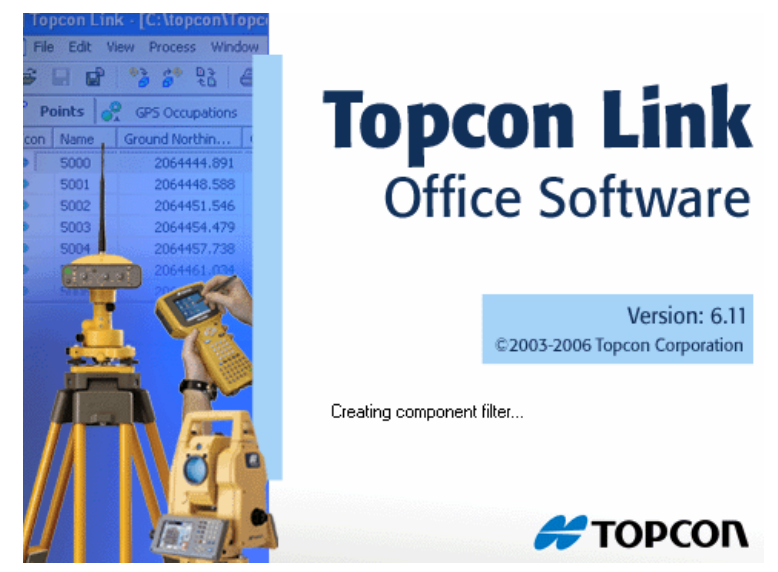

Zaženemo program Topcon Link

| e Edit View Process W                                          | indow Help                     |        |   |       |               |         |
|----------------------------------------------------------------|--------------------------------|--------|---|-------|---------------|---------|
| Open File<br>Save File<br>Save As                              | Ctrl+O<br>Ctrl+S<br>Alt+Ctrl+S | c≈   % | ₽ | A & ; | & {?}   ∅   € | i 🔲   🗛 |
| Import from Device<br>Export to Device<br>Convert File         | Shift+F3<br>Shift+F4<br>F5     |        |   |       |               |         |
| Print<br>Print Preview<br>Page Setup                           | Ctrl+P                         |        |   |       |               |         |
| Configuration                                                  | Ctrl+F2                        |        |   |       |               |         |
| File Properties                                                |                                |        |   |       |               |         |
| 1 C:\\gpt_7005\Kramljak.t<br>2 sl_gprs_2.tlsv<br>3 test_2.tlsv | lsv                            |        |   |       |               |         |
| 4 Sj_gprs.tlsv<br>5 ETRS89_TM.tlsv                             |                                |        |   |       |               |         |
| 6 Interdiskont-3.tlsv<br>7 Kramliak, 2.tlsv                    |                                |        |   |       |               |         |
|                                                                |                                |        |   |       |               |         |

File/Configuration Geoids List je pri vas še prazen

| Display               | Geoids List |          |              |                 |              |       |
|-----------------------|-------------|----------|--------------|-----------------|--------------|-------|
| Coordinate Systems    | 1.          | Nane     | Path         | Mininum Longk   | Minimum Lati |       |
| - Save<br>Process     |             | geoidelo | C:(TOPCON/Ge | 13*15'00,00000E | 45*15'00,001 |       |
| E Conpute Coordinates |             |          |              |                 |              | Add.  |
| TS Conputations       |             |          |              |                 |              |       |
|                       |             |          |              |                 |              |       |
|                       |             |          |              |                 |              |       |
|                       |             |          |              |                 |              |       |
|                       |             |          |              |                 |              | Renov |
|                       |             |          |              |                 |              |       |
|                       |             |          |              |                 |              |       |
|                       |             |          |              |                 |              |       |
|                       |             |          |              |                 |              |       |
|                       |             |          |              |                 |              |       |
|                       |             |          |              |                 |              |       |
|                       | 15          |          |              |                 | 2            |       |

Coordinate Systems/Geoids List/Add

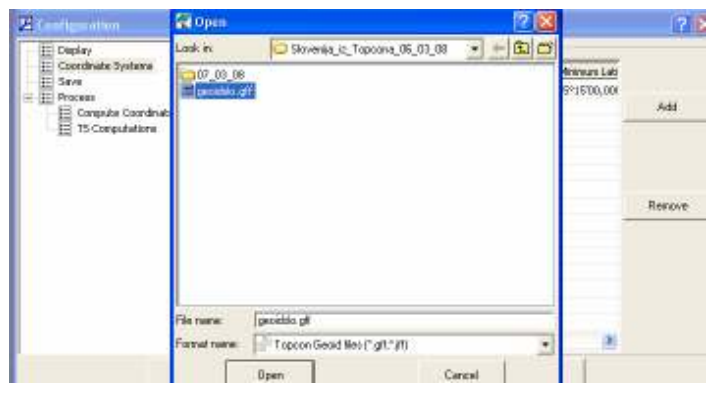

Najdemo geoid, kjer ga imamo shranjenega/open

| Display<br>Coordinate Systems<br>Save | Geolds List |          |                      |                                   |              |        |
|---------------------------------------|-------------|----------|----------------------|-----------------------------------|--------------|--------|
|                                       | L.          | geoidslo | Path<br>Cr)TOPCON/Se | Minimum Longit<br>13°15'00,00000E | Minimum Lati |        |
|                                       |             |          |                      |                                   | 45*15'00,000 |        |
| E Compute Coordinates                 |             |          |                      |                                   |              | Add    |
| E TS Computations                     |             |          |                      |                                   |              |        |
|                                       |             |          |                      |                                   |              |        |
|                                       |             |          |                      |                                   |              |        |
|                                       |             |          |                      |                                   |              |        |
|                                       |             |          |                      |                                   |              | Renove |
|                                       |             |          |                      |                                   |              |        |
|                                       |             |          |                      |                                   |              |        |
|                                       |             |          |                      |                                   |              |        |
|                                       |             |          |                      |                                   |              |        |
|                                       |             |          |                      |                                   |              |        |
|                                       |             |          |                      |                                   |              |        |
|                                       | <           |          |                      |                                   | >            |        |

Geoid se doda v listo in OK

Tako imamo geoid tudi v Topcon Linku.